## Steps to setup printer driver

### 1.Download and install printer driver from Ricoh website

### 1. Click on this link https://www.ricoh-ap.com/downloads

#### **Downloads**

| Download Drivers               | <ol><li>search for your printer model and<br/>download and install the printer driver</li></ol> | Download Brochures |
|--------------------------------|-------------------------------------------------------------------------------------------------|--------------------|
| Search drivers by model na     | ame                                                                                             |                    |
| Q For example, to search the d | river for Africio SP C4100DN", enter part of the name such as "C4100".                          |                    |
| Search results                 |                                                                                                 |                    |
|                                |                                                                                                 |                    |
|                                |                                                                                                 |                    |
|                                |                                                                                                 |                    |
|                                |                                                                                                 |                    |

### 2. Go to [Control Panel] -> [Devices & Printers]

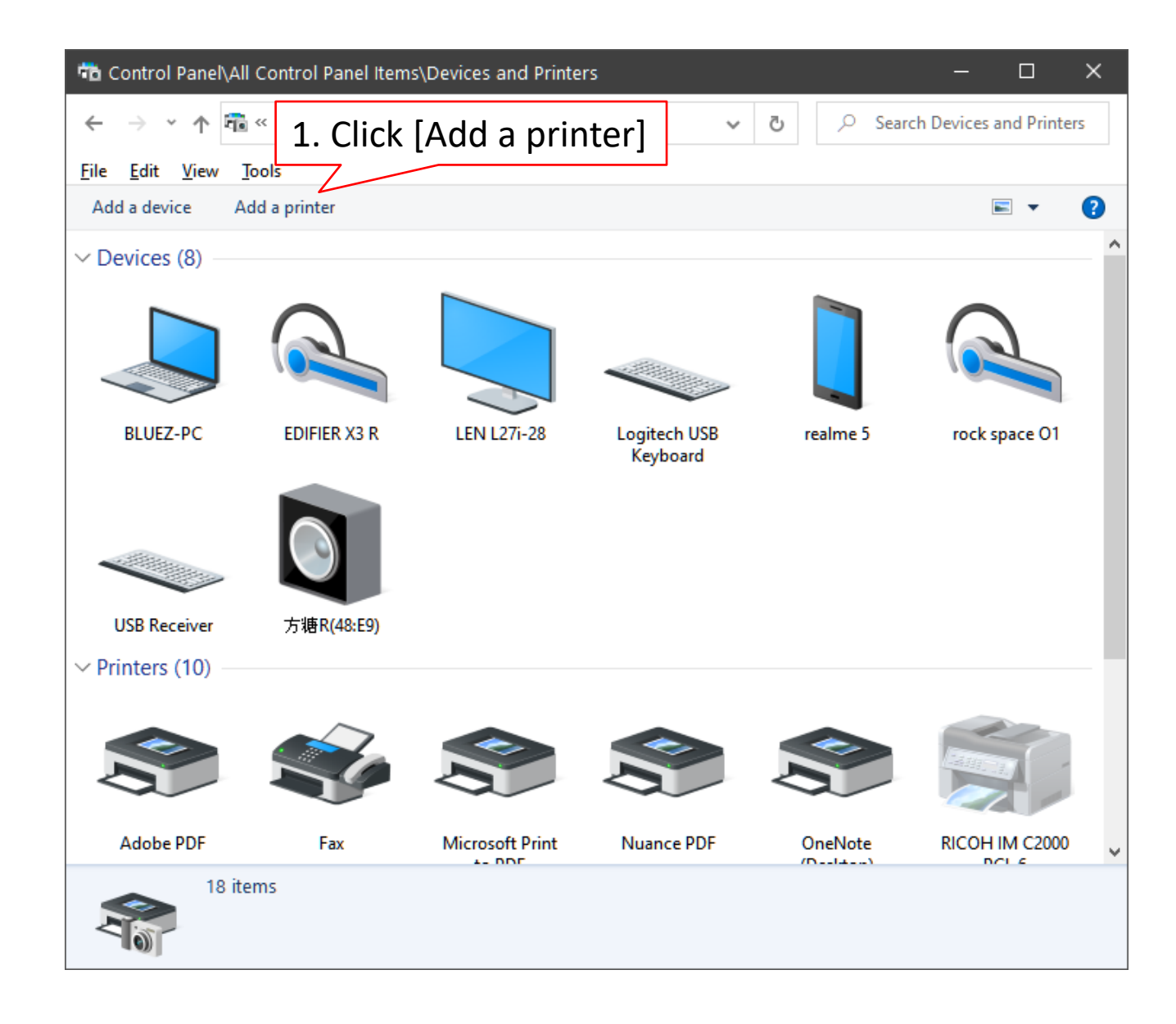

### 2.1 Cont

| 🗋 Add a device                                                                             | - □ ×                                                                                                    |                          |
|--------------------------------------------------------------------------------------------|----------------------------------------------------------------------------------------------------|--------------------------|
| Choose a device or printer to add to this PC<br>Searching for devices                      | <ul> <li>Add Printer</li> </ul>                                                                                                    | ×                        |
| 1. Click [The printer<br>that I want isn't listed]<br>The printer that I want isn't listed | <ul> <li>Find a printer by other options</li> <li>My printer is a little older. Help me find it.</li> <li>Select a sha</li> <li>2. Choose [Add a printer using a TCP/IP address or hostname true.</li> <li>Add a printer using a TCP/IP address or hostname</li> <li>Add a Bluetooth, wireless or network discoverable printer</li> <li>Add a local printer or network printer with manual settings</li> </ul> | B <u>r</u> owse          |
|                                                                                            |                                                                                                    | 3. [Next]<br>Next Cancel |

# 2.2 go to copier machine click [User Tools]→[Machine Features]\* →[System Settings] →[Interface Settings]

| Copier (Classic) Scanner (Classic) ID Card Scan and Co                                           | ору                                     | ? (               | *Skip to next $\rightarrow$ if it doesn't apply to |                                                  |
|--------------------------------------------------------------------------------------------------|-----------------------------------------|-------------------|----------------------------------------------------|--------------------------------------------------|
| 🔹 System Settings                                                                                |                                         | Reset 🔅           | your machine                                       |                                                  |
| General Tray Paper Timer Interface<br>Features Settings Settings Settings [Printer's IP Address] | ce File Administra<br>gs Transfer Tools | Print List        | ← 🛱 Add Printer                                    | ×                                                |
| Machine IPv4 Address 192.168. 0.200<br>IPv4 Gateway Address 192.168. 0. 1                        | DNS Configuration                       | Specify<br>Active | Type a printer hostnan                             | ne or IP address<br>1. Change to [TCP/IP Device] |
| Machine IPv6 Address                                                                             | IPsec                                   | Inactive          | Device type:                                       | TCP/IP Device ~                                  |
| IPv6 Gateway Address ::                                                                          | Domain Name                             |                   | Hostname or IP <u>a</u> ddress:                    |                                                  |
| IPv6 Stateless Address Autoconfiguration Active                                                  | WINS Configuration                      | On                | Port name:                                         | 2. Enter Printer's IP Address here               |
| DHCPv6 Configuration                                                                             | Effective Prote                         | ocol              | Query the printer and auto                         | omatically select the driver to use              |
|                                                                                                  | 1/2 🔺                                   | Previous 🔽 Next   | 3. Untick                                          |                                                  |
|                                                                                                  |                                         |                   |                                                    |                                                  |
| Check Status                                                                                     | ≡                                       |                   |                                                    | 4. Next                                          |
|                                                                                                  |                                         |                   |                                                    | <u>N</u> ext Cancel                              |

### 2.3 Locate your downloaded printer driver

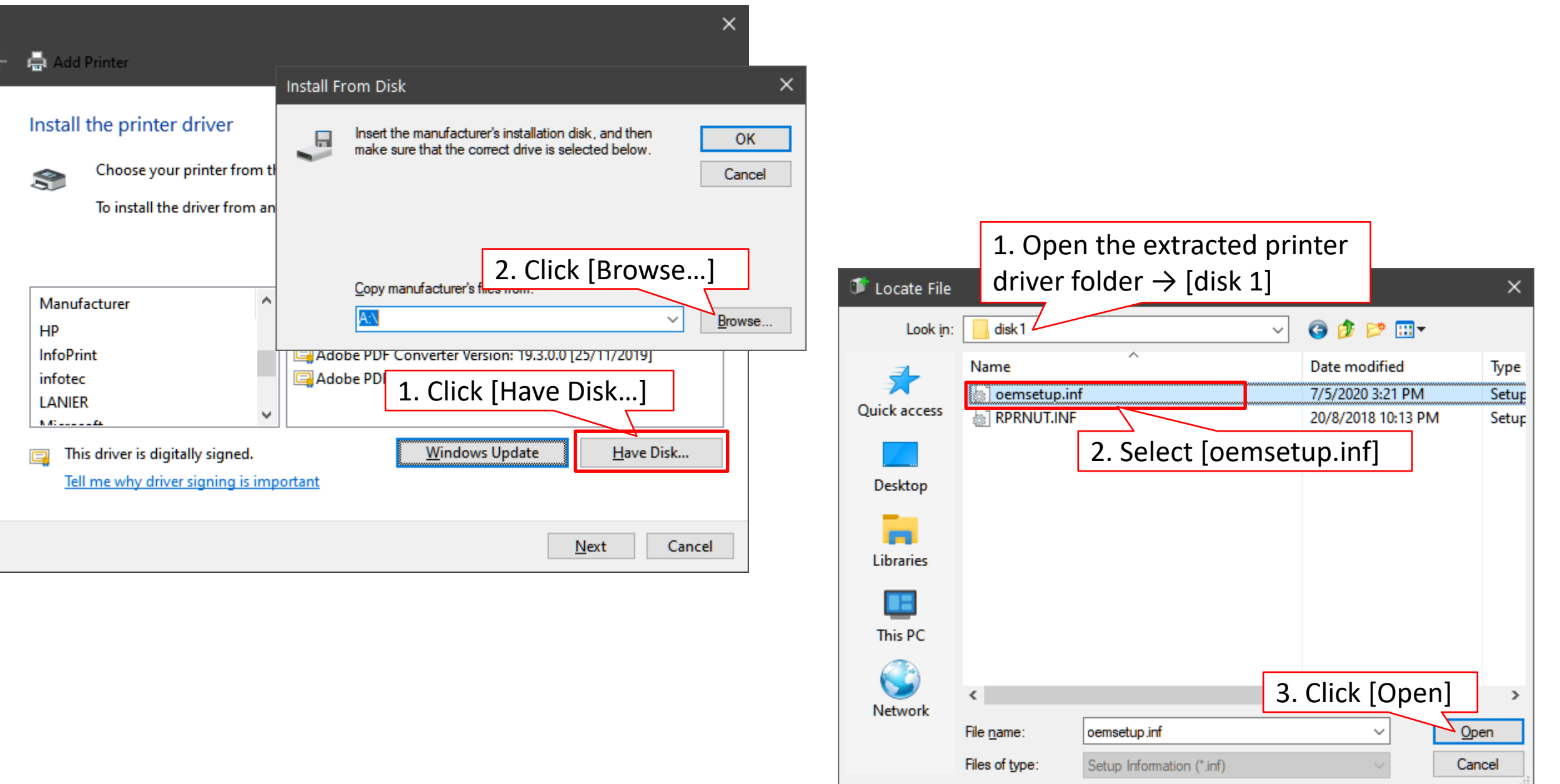

### 2.4 Choose your printer from the list

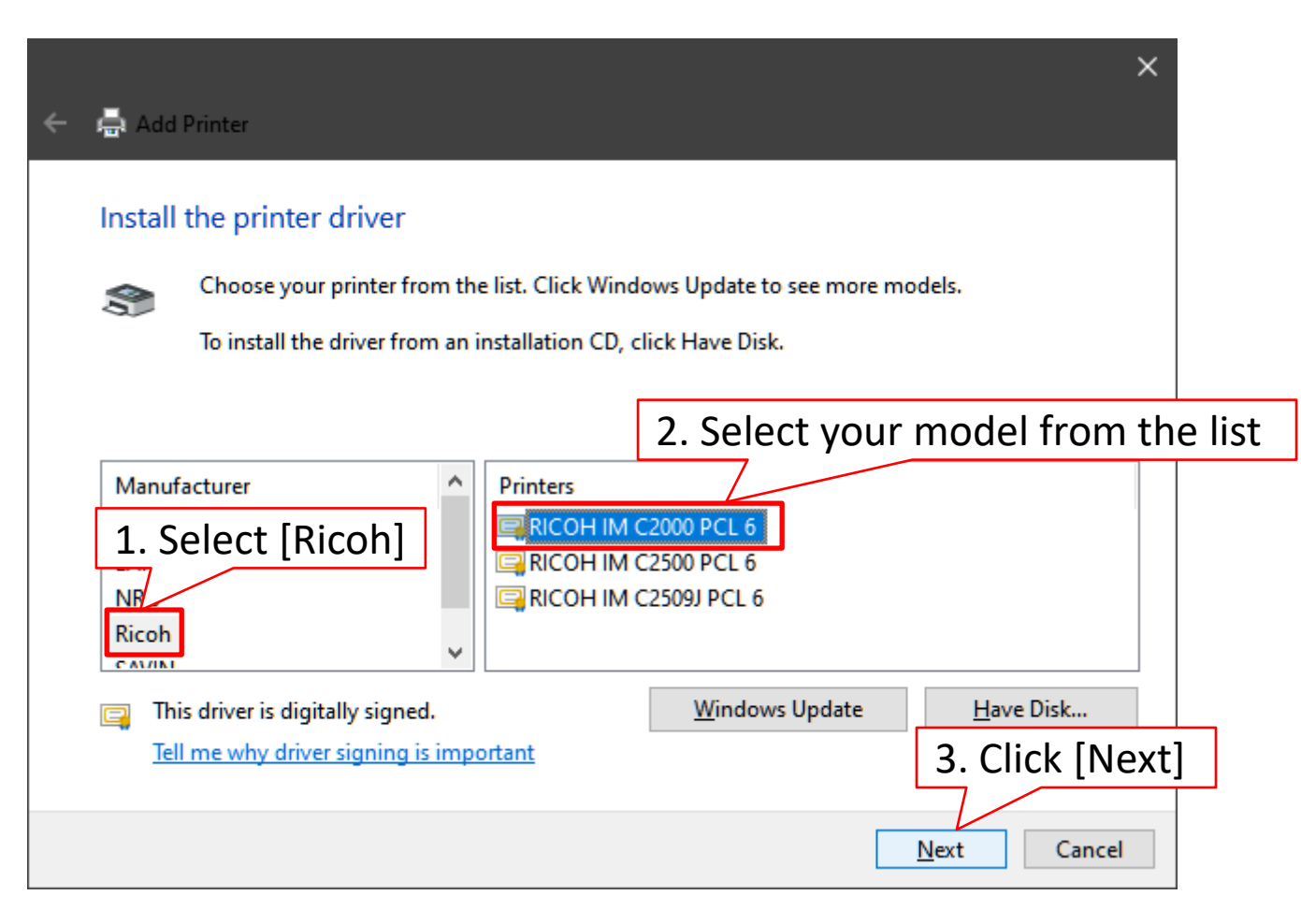

### 3. Set printing default to B&W printing

| - > • <b>^</b> | 💼 « All Contro  | I Panel Items > Devices                          | s and Printers         | ~ ē     | ,⊳ si       | earch Devic | es and Print                                                                                                 | ers                                                                         |
|----------------|-----------------|--------------------------------------------------|------------------------|---------|-------------|-------------|----------------------------------------------------------------------------------------------------|-----------------------------------------------------------------------------|
| e Edit View    | v Tools         |                                                  |                        |         |             |             |                                                                                                    |                                                                             |
| Add a device   | Add a printer   | See what's printing                              | Print server properti  | ies Rer | nove devic  | e           | -                                                                                                    | ?                                                                           |
|                |                 | 1                                                | Keyboard               |         |             |             |                                                                                                    | ^                                                                           |
| USB Receiver   | 方糖R(48:         | E9)                                              |                        |         |             |             |                                                                                                    |                                                                             |
| Printers (10)  |                 |                                                  |                        |         |             |             |                                                                                                    |                                                                             |
|                |                 |                                                  |                        |         |             |             | 2                                                                                                    |                                                                             |
| Adobe PDF      | 1. Rig          | ht click t                                       | the insta              | alled   | pri         | nter        | n in ne                                                                                                    | w windo                                                                     |
| Adobe PDF      | 1. Rig<br>and s | ht click t<br>elect[Pri                          | the insta<br>inter pro | alled   | pri<br>ties | nter<br>]   | n<br>n in ne<br>what's                                                                                       | w windo                                                                     |
| Adobe PDF      | 1. Rig<br>and s | ht click t<br>elect[Pri                          | the insta<br>inter pro | alled   | pri<br>ties | nter<br>]   | in<br>in in ne<br>what's<br>Set as defa                                                                      | ew winder<br>printing<br>ult printe                                         |
| Adobe PDF      | 1. Rig<br>and s | ht click t<br>elect[Pri                          | the insta<br>inter pro | alled   | pri<br>ties | nter<br>]   | n<br>n in ne<br>what's<br>Set as defa<br>Printing pr<br>Printer pro                                          | ew windo<br>printing<br>ult print<br>eference<br>perties                    |
| Adobe PDF      | 1. Rig<br>and s | tht click t<br>elect[Pri                         | the insta<br>inter pro | alled   | pri<br>ties | nter<br>]   | n in ne<br>what's<br>Set as defa<br>Printing pr<br>Printer pro                                               | ew winde<br>printing<br>ult printe<br>eference<br>perties<br>rtcut          |
| Adobe PDF      | 1. Rig<br>and s | tht click t<br>elect[Pri<br>RICOH MP C2<br>PCL 6 | the insta<br>inter pro | alled   | pri         | nter<br>]   | n<br>n in ne<br>what's<br>Set as defa<br>Printing pr<br>Printer pro<br>Create sho<br>Remove de<br>Troubleste | ew windd<br>printing<br>ult printe<br>eference<br>perties<br>rtcut<br>evice |

| 🖶 RICOH IM                                      | C2000 PC                                                     | CL 6 Proper                           | ties             |          |                    |              |       | ×    |
|-------------------------------------------------|--------------------------------------------------------------|---------------------------------------|------------------|----------|--------------------|--------------|-------|------|
| General Sharin                                  | g Ports                                                      | Advanced                              | Color Management | Security | Accessories        | Advanced Opt | ions  |      |
| Always av                                       | ailable                                                      |                                       |                  |          |                    |              |       |      |
| ⊖ Availa <u>b</u> le f                          | from                                                         | 12:00 AM                              | То               | 12:00    | AM                 | *            |       |      |
| Priorit <u>y</u> :                              | 1                                                            | ▲<br>▼                                |                  |          |                    |              |       |      |
| Dri <u>v</u> er:                                | <b>RICOH II</b>                                              | M C2000 PCI                           | L 6              | ~        | Ne <u>w</u> Driver |              |       |      |
| © Start p<br>© Start p<br>O Print <u>d</u> irec | rinting aff<br>rinting <u>i</u> m<br>tly to the<br>natched d | ter last page<br>mediately<br>printer | is spooled       |          |                    |              |       |      |
| ✓ Print spoo                                    | 2. G                                                         | o to [A                               | dvanced]         | →[Pri    | nting              |              |       |      |
| <u>K</u> eep print                              | Defa                                                         | aults]                                |                  |          |                    |              |       |      |
| Enable adv                                      | vanced p                                                     |                                       | es               |          |                    |              |       |      |
| Printing [                                      | )e <u>f</u> aults                                            | Pri <u>n</u>                          | t Processor      | Separa   | at <u>o</u> r Page |              |       |      |
|                                                 |                                                              |                                       |                  |          |                    |              |       |      |
|                                                 |                                                              |                                       |                  |          | ОК                 | Cancel       | Apply | Help |

### 3.1 Change to B&W

🖶 RICOH IM C2000 PCL 6 Printing Defaults

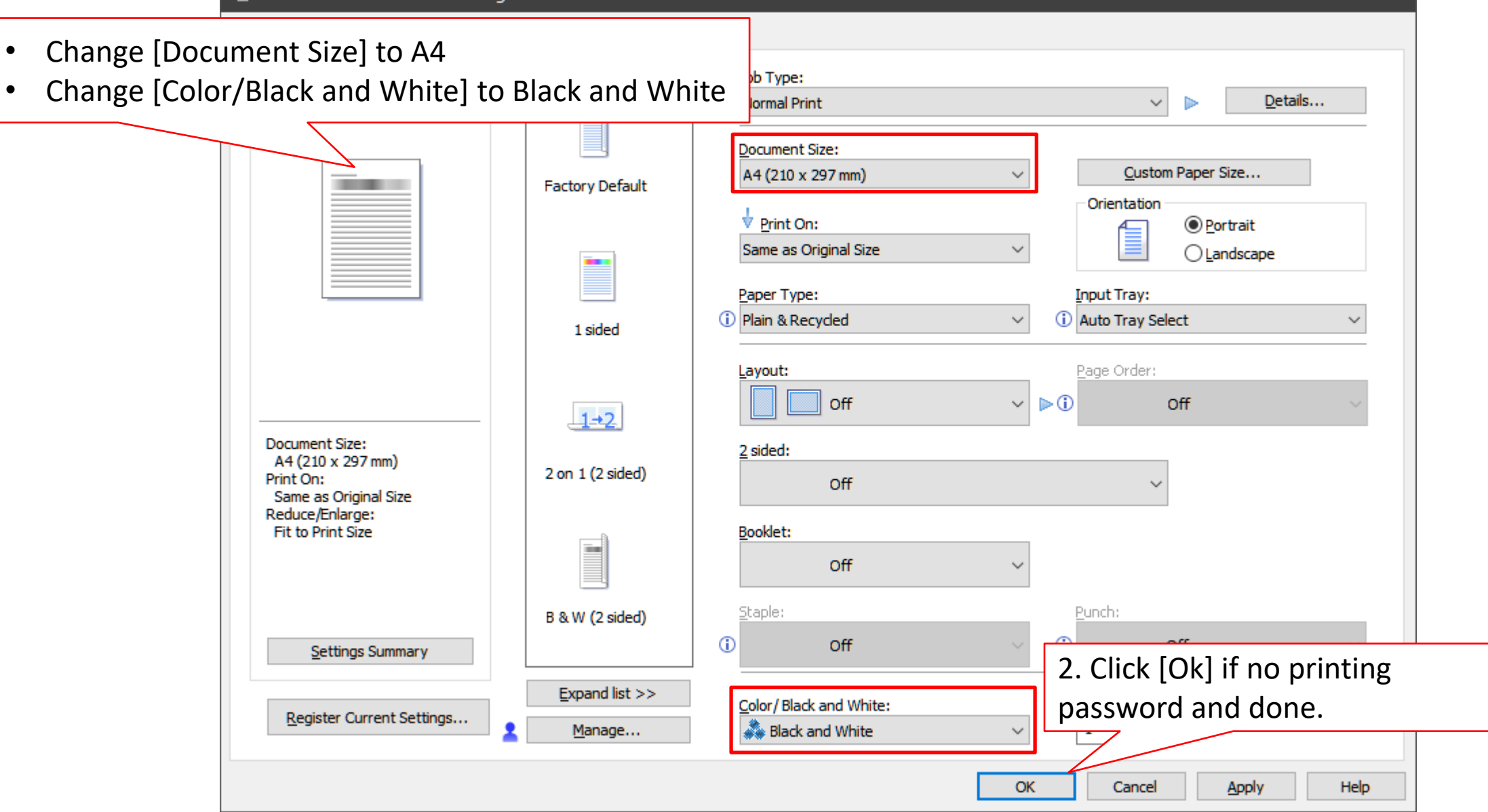

×

### If print using password/user code

| 🖶 RICOH IM C2000 PCL 6 Printing                                                                                   | Defaults                     | ×                                                                                                    |
|----------------------------------------------------------------------------------------------------|------------------------------|----------------------------------------------------------------------------------------------------|
| Frequently Used Settings Detailed Setti                                                                           | ngs Configuration/About      |                                                                                                    |
| Current Setting<br>User Setting                                                                                   | Settings Configuration/About | Job T       1. Go to [Detailed Settings] →[Job Setup]         and key in your printing password/user         Classi         (Up to         User Code:         (Up to 8 digits)         1234 |
| Document Size:<br>A4 (210 x 297 mm)<br>Print On:<br>Same as Original Size<br>Reduce/Enlarge:<br>Fit to Print Size | Triver Options               |                                                                                                    |
| Settings Summary <u>R</u> egister Current Settings                                                                |                              | 2. Click [Ok] and done.                                                                                                    |
|                                                                                                    |                              | OK Cancel <u>Apply</u> Help                                                                                                    |

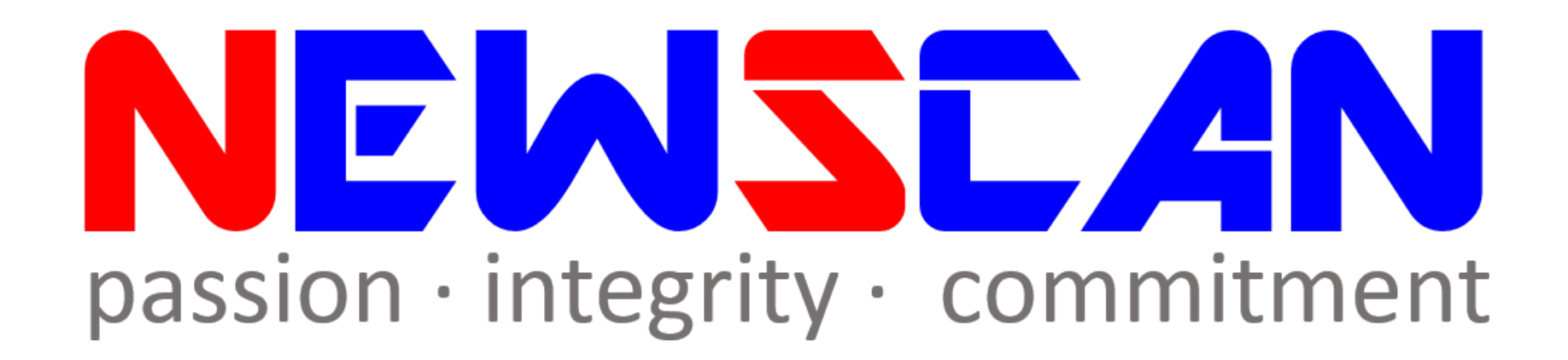

Please do not hesitate to contact me if you have any doubts.
 ✓Office @ (SG)6634 1883 (MY)607 556 2889

✓Email @ <u>bluezliang@newscan.com.my</u>

✓ **()** @ <u>+60177021207</u> - Bluez Liang